#### Corppass User Guide For Mediclaim / MBE / PMI Online Portal

01 July 2021

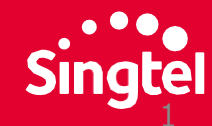

# How do I use Corppass with Mediclaim/MBE/PMI Portal?

|                                                                                                    | New<br>Mediclaim/MBE/PMI<br>Users | Existing<br>Mediclaim/MBE/PMI<br>Users |
|----------------------------------------------------------------------------------------------------|-----------------------------------|----------------------------------------|
| 1) Visit Corppass website on how to apply for a Corppass account.                                                                                                    | $\checkmark$                      | $\checkmark$                           |
| 2) Your organisation's Corppass Admin will<br>need to authorize your access to Mediclaim<br>Portal's Mediclaim Online, MBE Online or PMI<br>Online.                                      |                                   |                                        |
| 3) A Mediclaim user account is required.<br>To create an account, please download,<br>complete the CP01 form from the Mediclaim<br>Portal homepage and submit to the<br>Mediclaim Admin. |                                   |                                        |

Please refer to subsequent pages for more detail instructions.

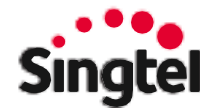

### Mediclaim– Corppass Login Guide (1 of 4)

**URL:** <u>https://www.mediclaim.moh.gov.sg/WebMediClaimCp/Corppass/CorppassLogin.aspx</u>

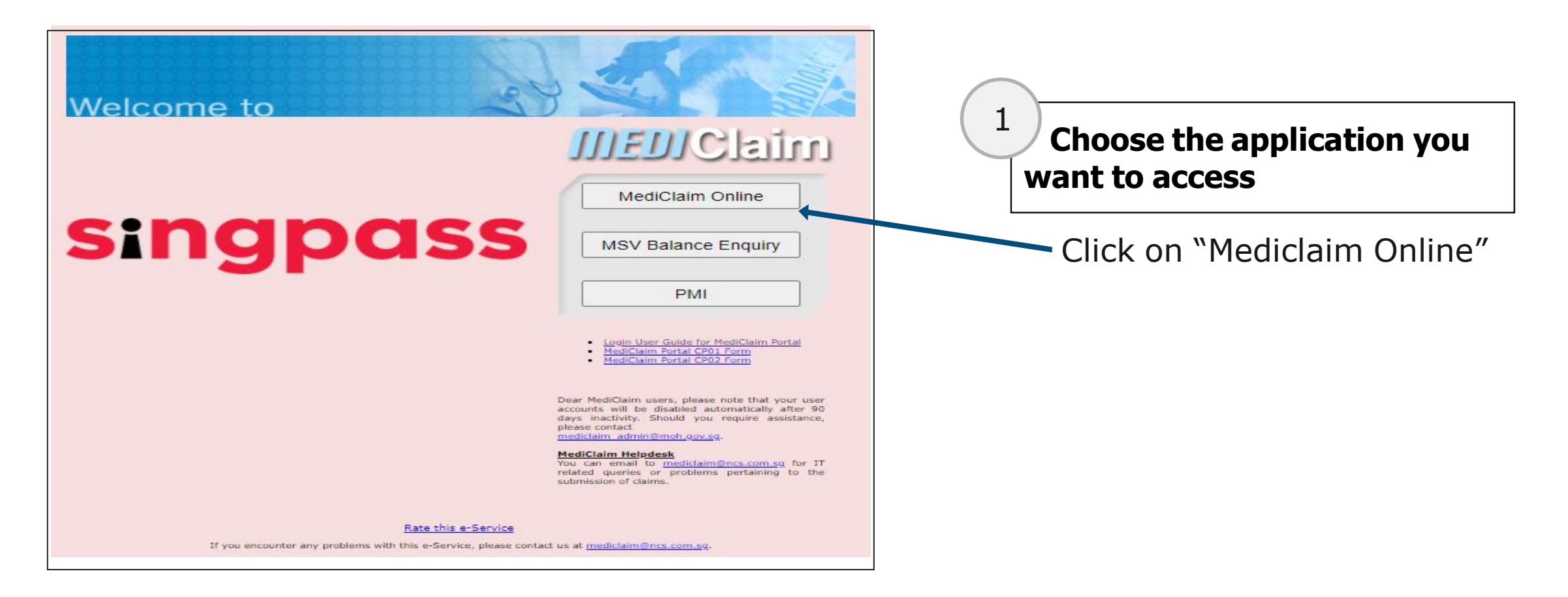

### Mediclaim– Corppass Login Guide (2 of 4)

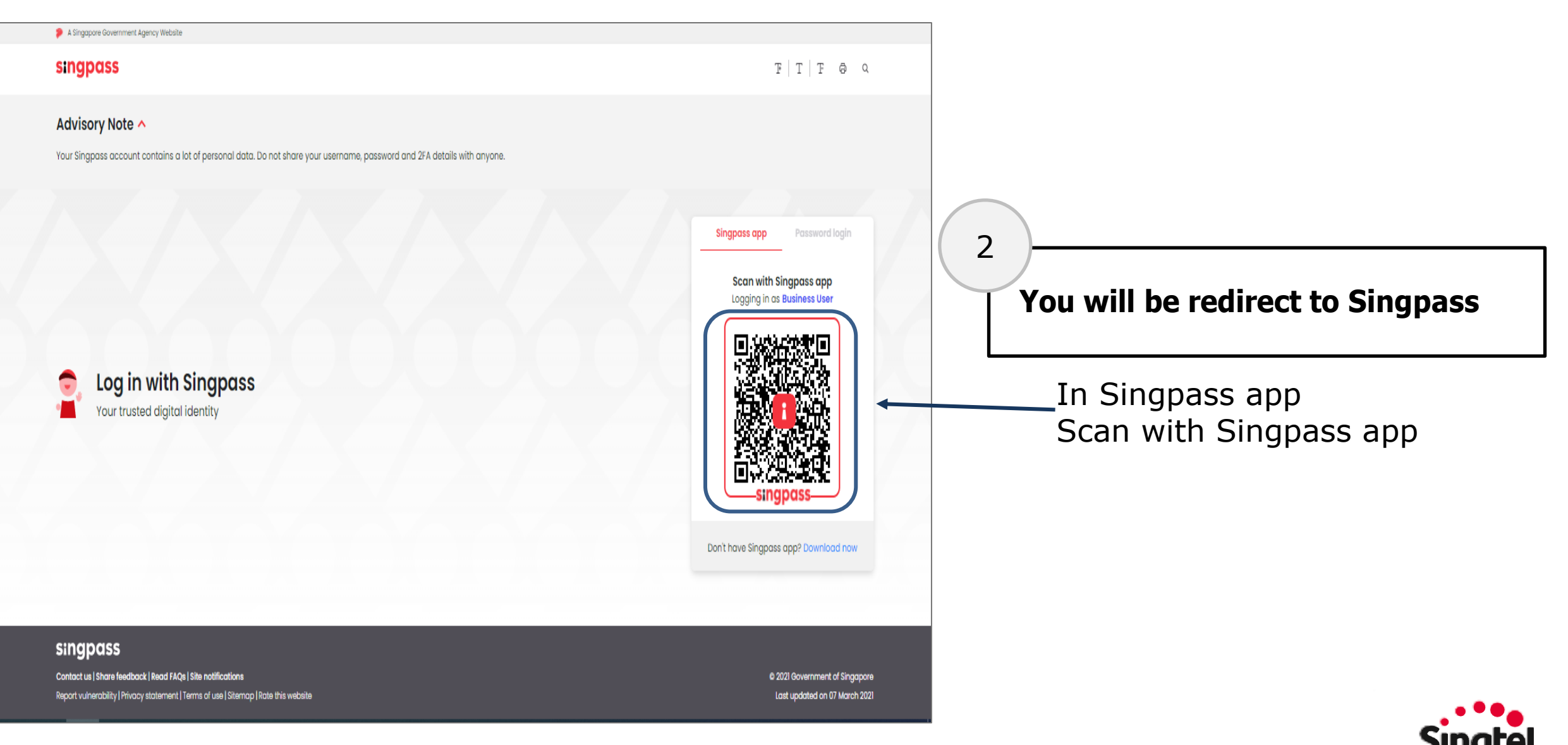

#### Mediclaim Online – Corppass Login Guide (3 of 4)

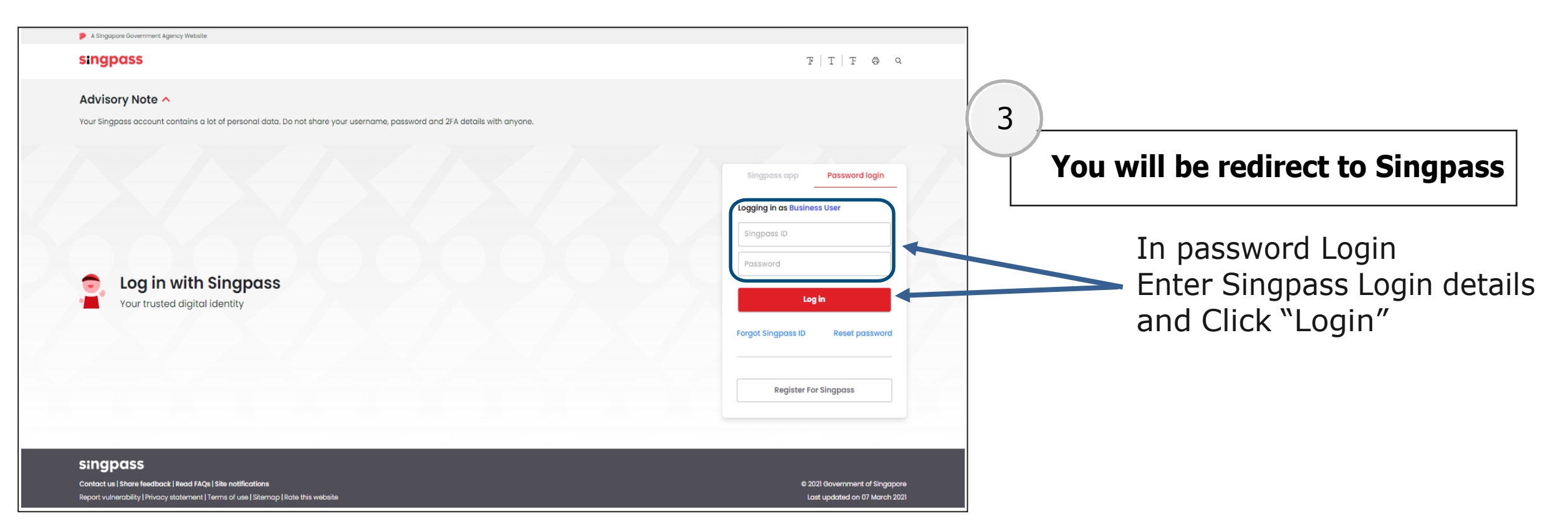

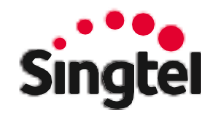

# Mediclaim Online – Corppass Login Guide (4 of 4)

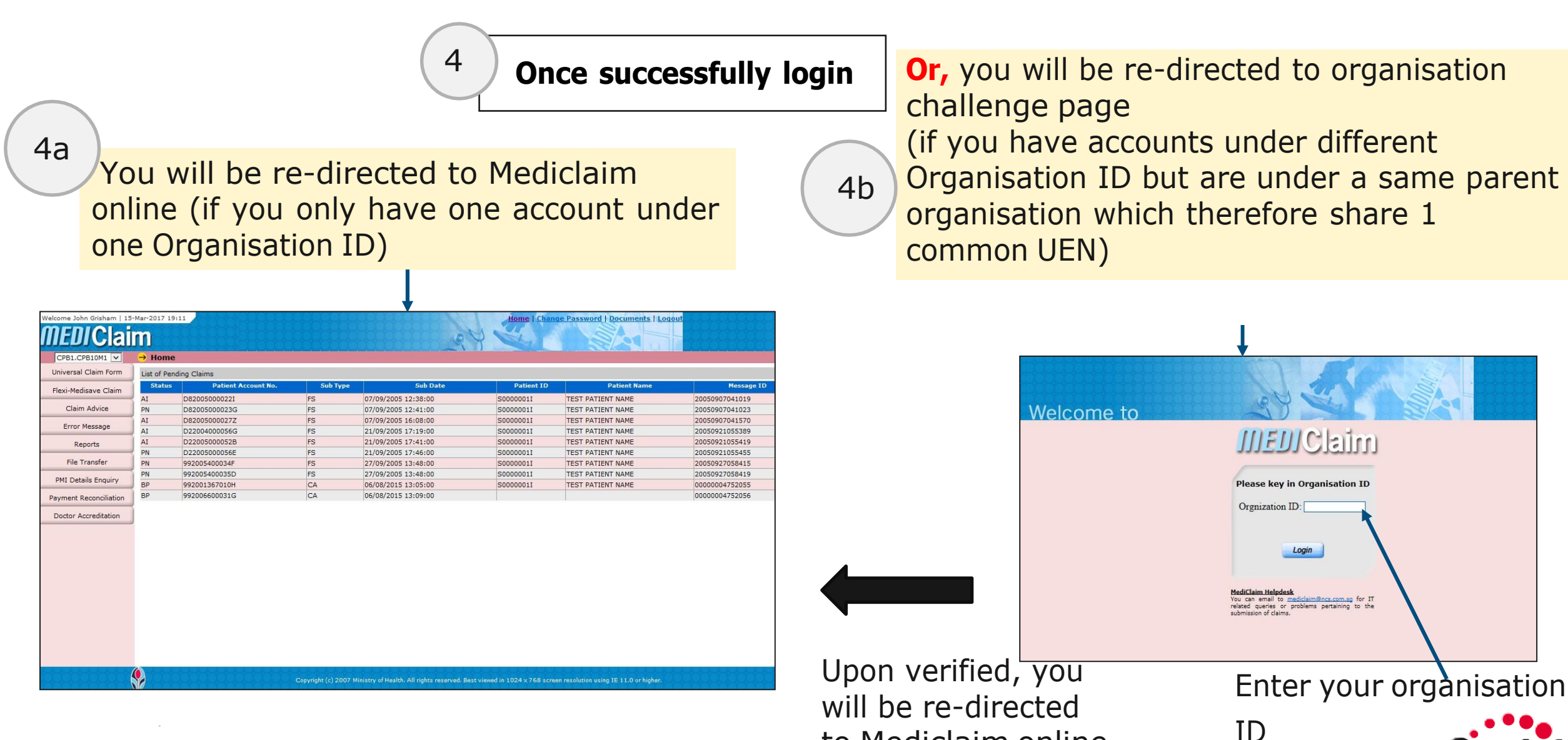

to Mediclaim online

### Mediclaim– Corppass Login Guide (1 of 4)

**URL:** <u>https://www.mediclaim.moh.gov.sg/WebMediClaimCp/Corppass/CorppassLogin.aspx</u>

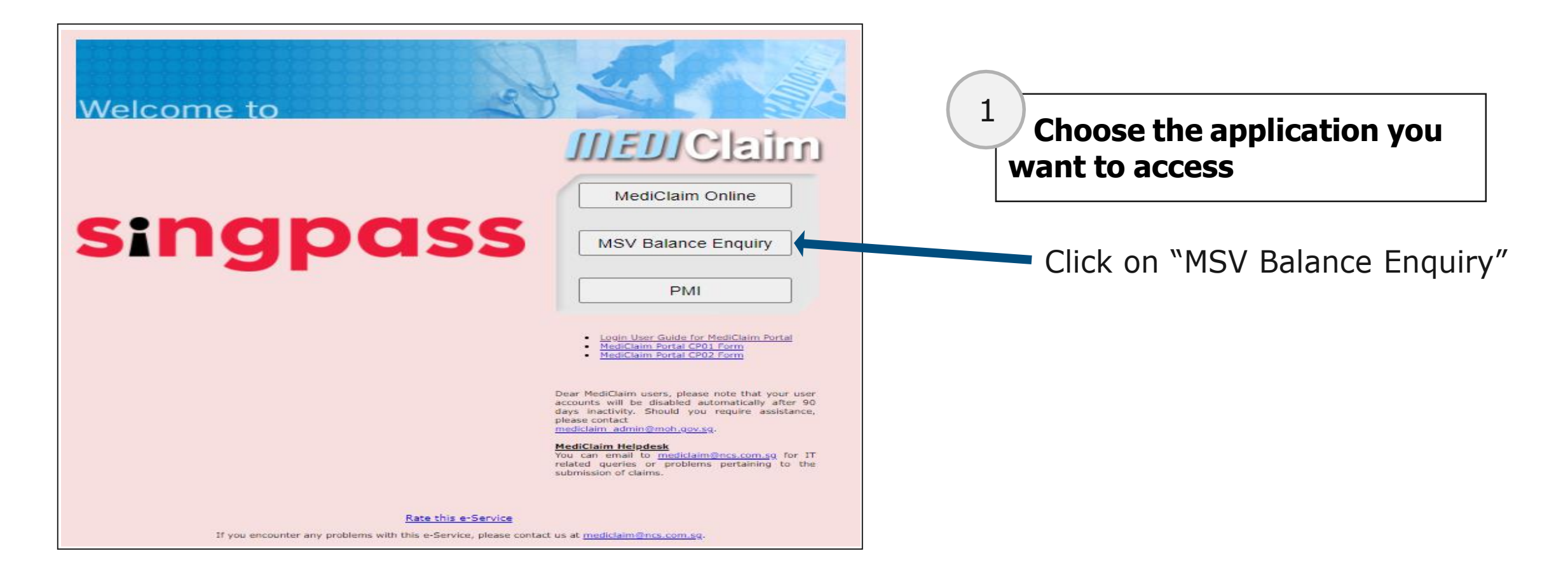

# Medisave Balance Enquiry – Corppass Login Guide (2 of 4)

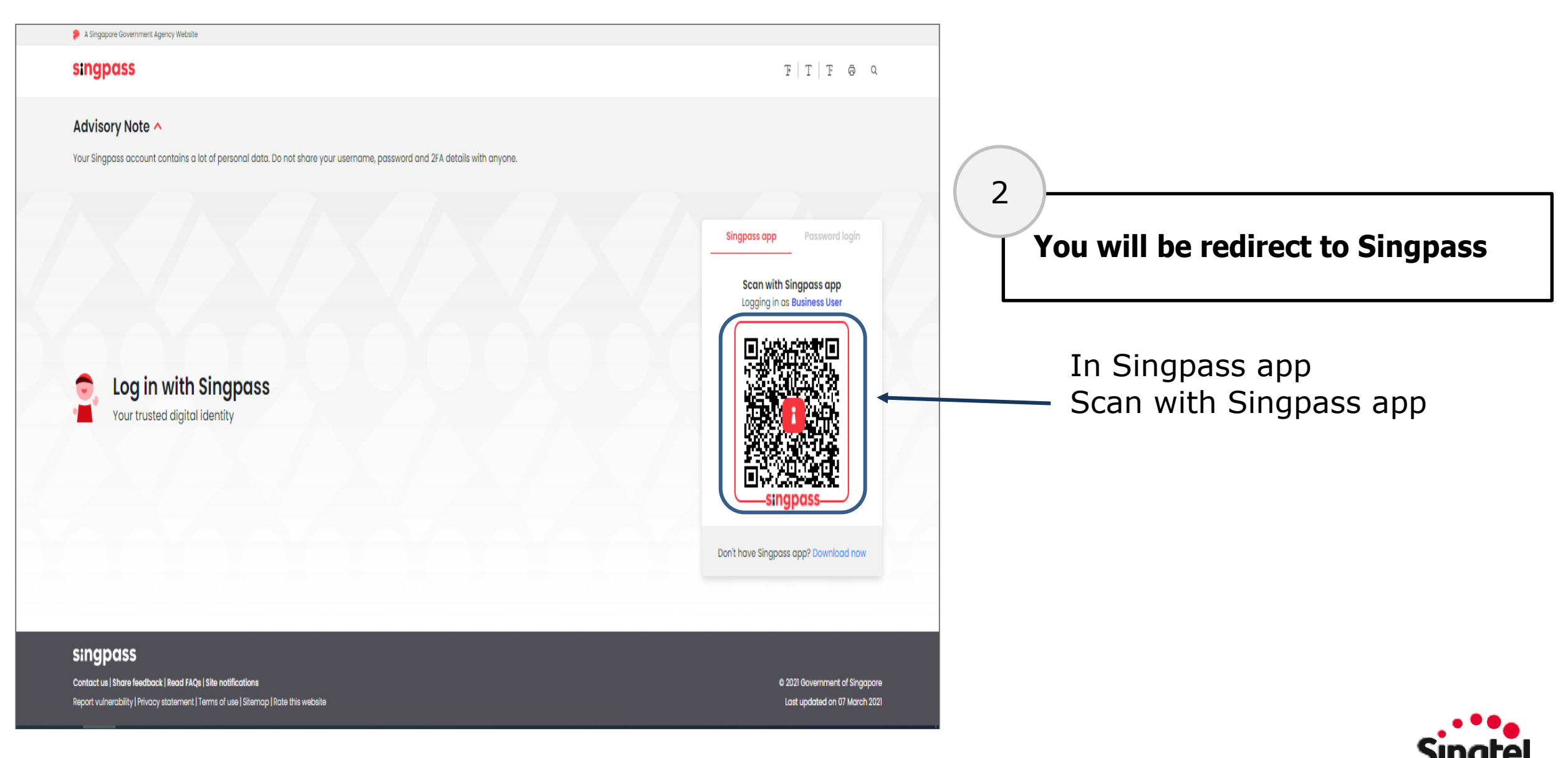

# Medisave Balance Enquiry – Corppass Login Guide (3 of 4)

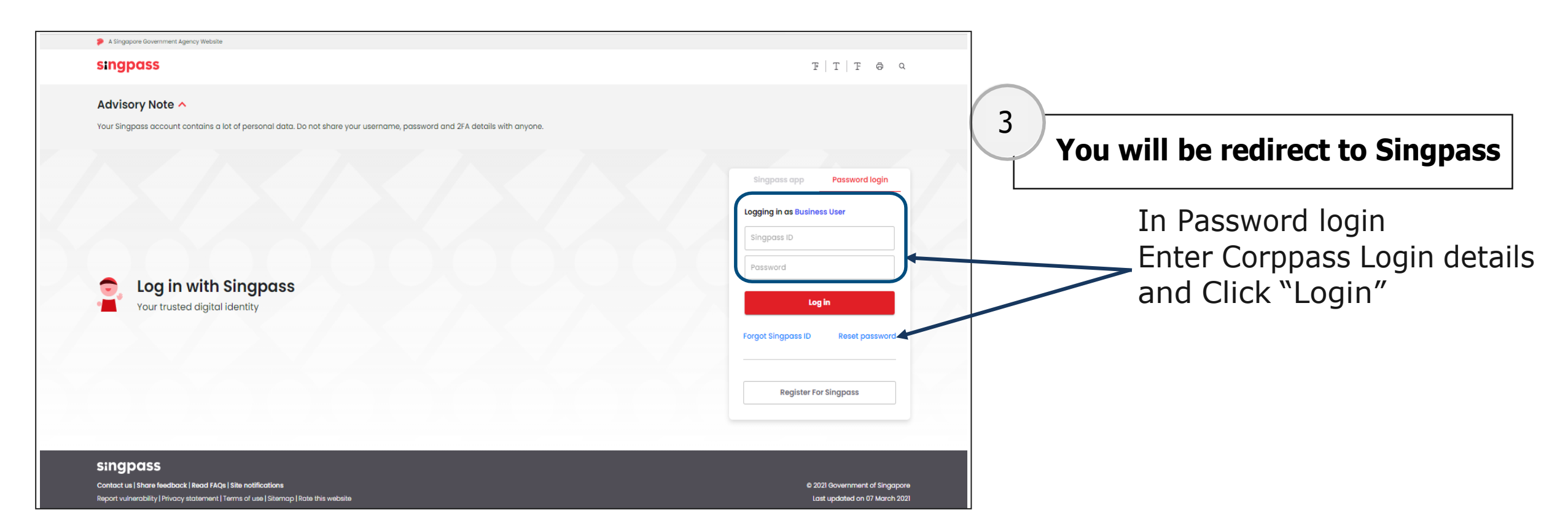

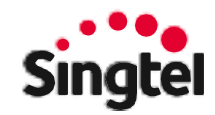

# Medisave Balance Enquiry – Corppass Login Guide (4 of 4)

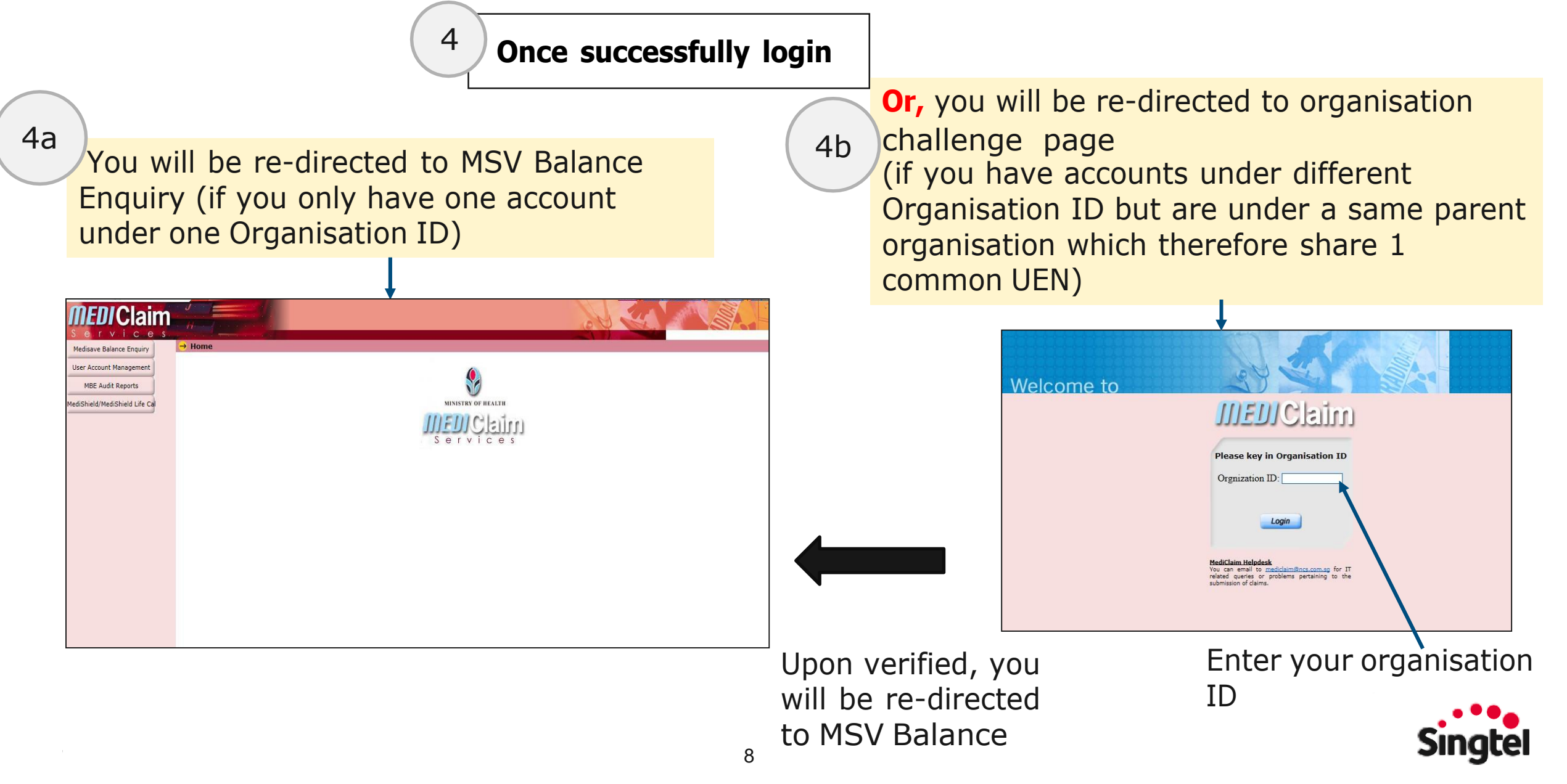

### Mediclaim– Corppass Login Guide (1 of 4)

**URL:** <u>https://www.mediclaim.moh.gov.sg/WebMediClaimCp/Corppass/CorppassLogin.aspx</u>

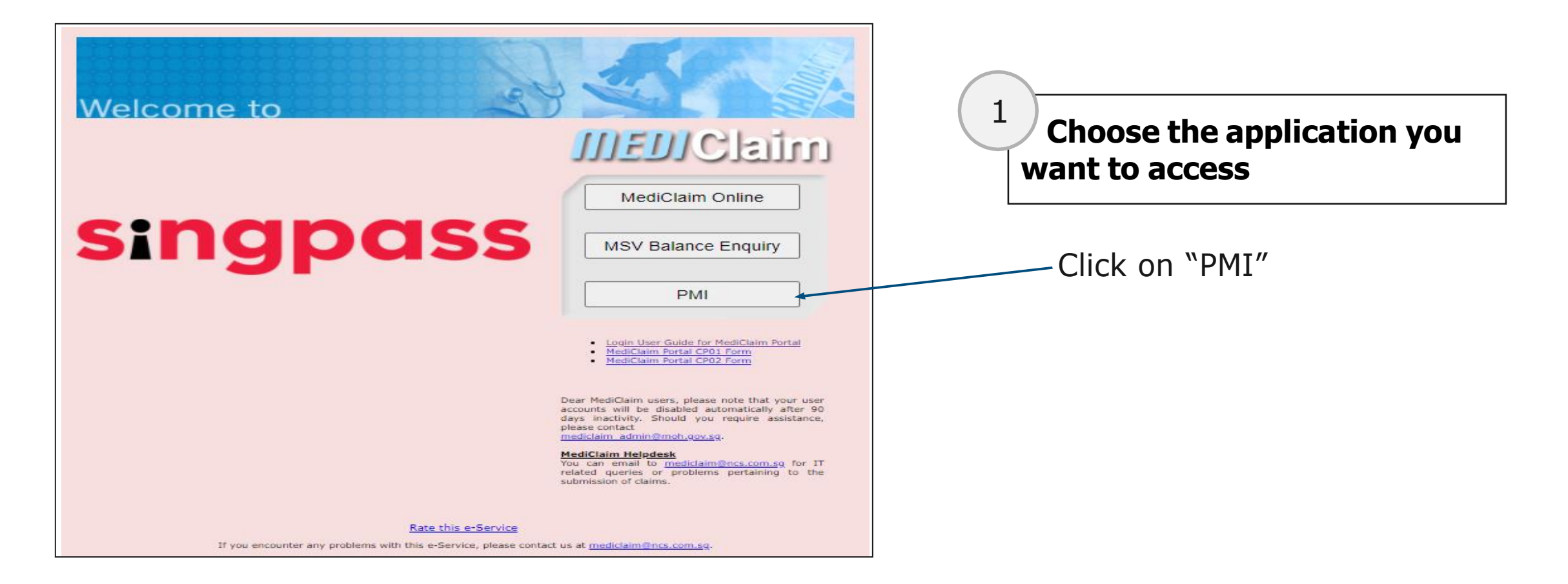

#### PMI Online – Corppass Login Guide (2 of 4) A Singapore Government Agency Website singpass TIT & Q Advisory Note 🔨 Your Singpass account contains a lot of personal data. Do not share your username, password and 2FA details with anyone. 2 Singpass app Password login You will be redirect to Singpass Scan with Singpass app Logging in as Business User In Singpass app Log in with Singpass Your trusted digital identity Scan with Singpass app Don't have Singpass app? Download now

# Sin

© 2021 Government of Singapore

Last updated on 07 March 2021

singpass

Contact us | Share feedback | Read FAQs | Site notifications

Report vulnerability | Privacy statement | Terms of use | Sitemap | Rate this website

### PMI Online – Corppass Login Guide (3 of 4)

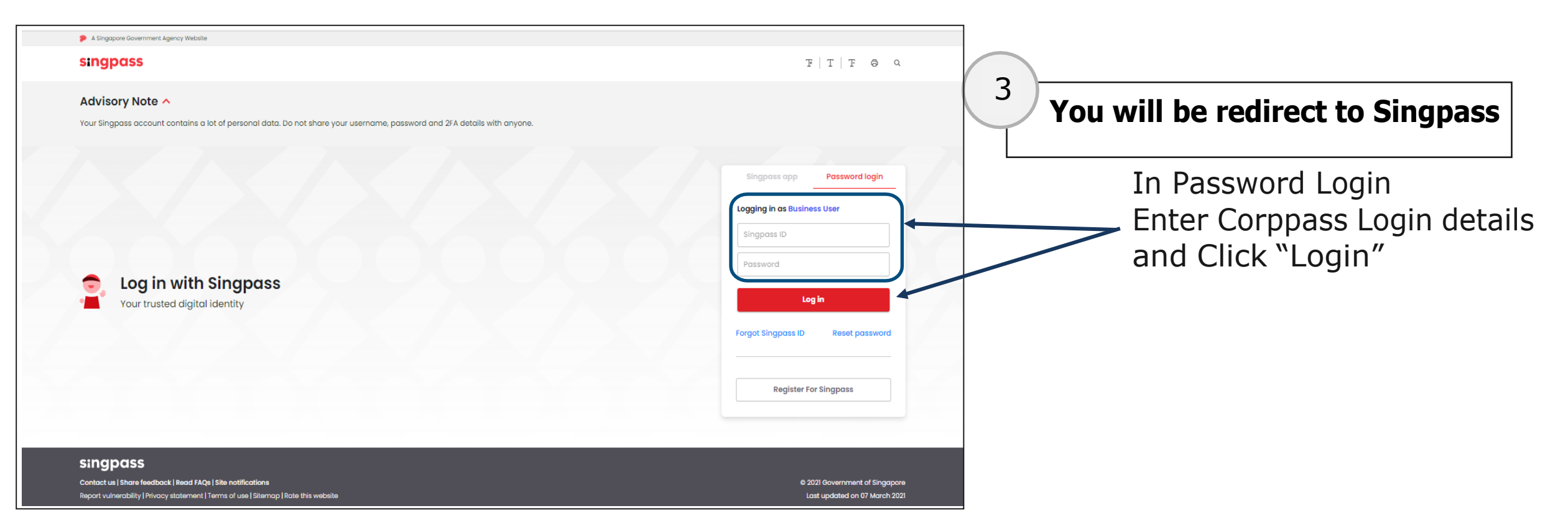

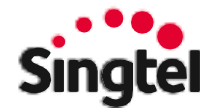

# PMI Online – Corppass Login Guide (4 of 4)

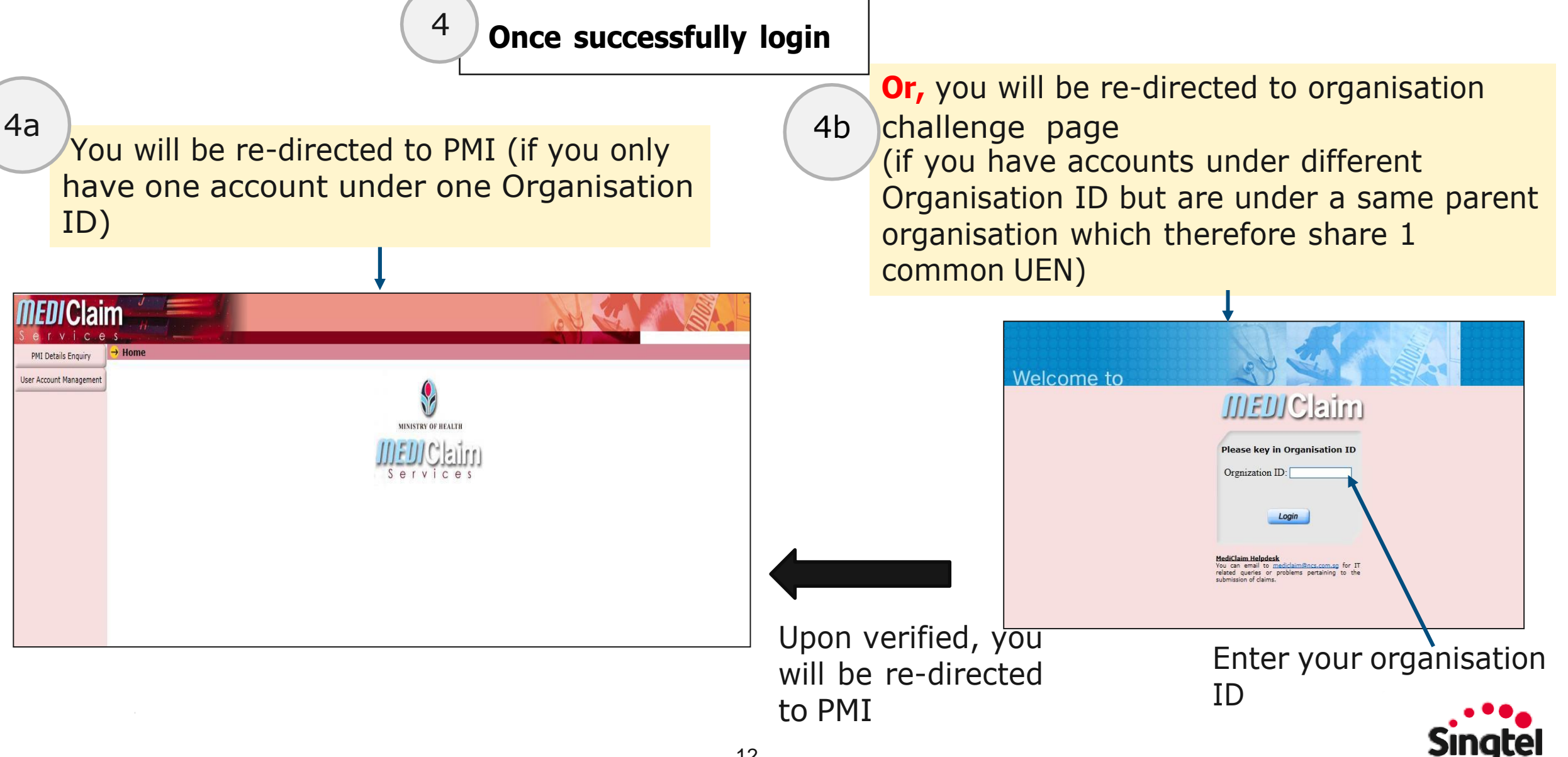

# **Additional Information**

- If there're multiple Mediclaim/MBE/PMI user accounts under the same Organisation ID with the same NRIC/FIN, Mediclaim will take the last active account
- Challenge Organisation ID page only accept 3 attempts. Please contact Mediclaim Service Desk if exceed 3 failed attempts.
- Mediclaim will suspend the account that has not been active for the past 365 days.

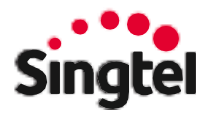

# **Contact Us – Mediclaim Service Desk**

For system matters on Mediclaim portal(Mediclaim online/PMI/MBE): 

To: mediclaim@ncs.com.sg

Subject: Mediclaim Corppass Login

| Content                                                                                                    | Fields                                                                    | Please fill in the require information |
|----------------------------------------------------------------------------------------------------|---------------------------------------------------------------------------|----------------------------------------|
|                                                                                                    | Date and time of the issues happened                                      | *Please fill in                        |
|                                                                                                    | UEN                                                                       | *Please fill in                        |
| Welcome to   Singpass   Welcum of the second second se | Organisation ID                                                           | *Please fill in                        |
|                                                                                                    | Corppass ID                                                               | *Please fill in                        |
|                                                                                                    | Manage to see the Corppass login page?                                    | Yes / No                               |
|                                                                                                    | Can the page load after enter the Corppass login details and click login? | Yes / No                               |
| Hardform Friedmann<br>Nord an en al the Statistical<br>Andrease of class.                                                                                                    | Did the page re-directed to Organisation challenge page?                  | Yes / No                               |
| Corppass login pa                                                                                                    | ge Any error message?                                                     | If yes please provide the screenshot.  |

Alternatively, you may contact the Corppass Helpdesk at +65 6643 0577 for assistance on Corppass

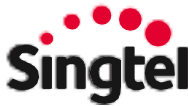

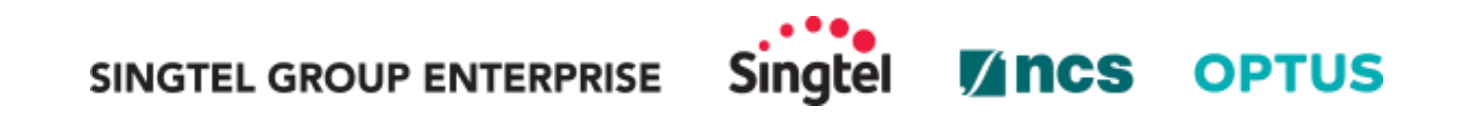

Disclaimer: This material that follows is a presentation of general background information about Singtel's activities current at the date of the presentation. The information contained in this document is intended only for use during the presentation and should not be disseminated or distributed to parties outside the presentation. It is information given in summary form and does not purport to be complete. It is not to be relied upon as advice to investors or potential investors and does not take into account the investment objectives, financial situation or needs of any particular investor. This material should be considered with professional advice when deciding if an investment is appropriate.

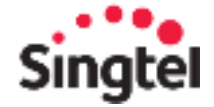